# Windows8ネットワーク 設定マニュアル

Windows 8をご利用のお客様へ 通常はLANケーブルを壁のLANジャックへ差し込んでパソコンを起動していただけれ ば、インターネットをご利用いただけます。 インターネットに接続できない場合は、下記をご確認下さい

画面の左下を右クリックしてメニューを表示し、[コントロール パネル]をクリックします。 **縦** WindowsキーとX(エックス)キーを同時に押してメニューを表示することもできます。

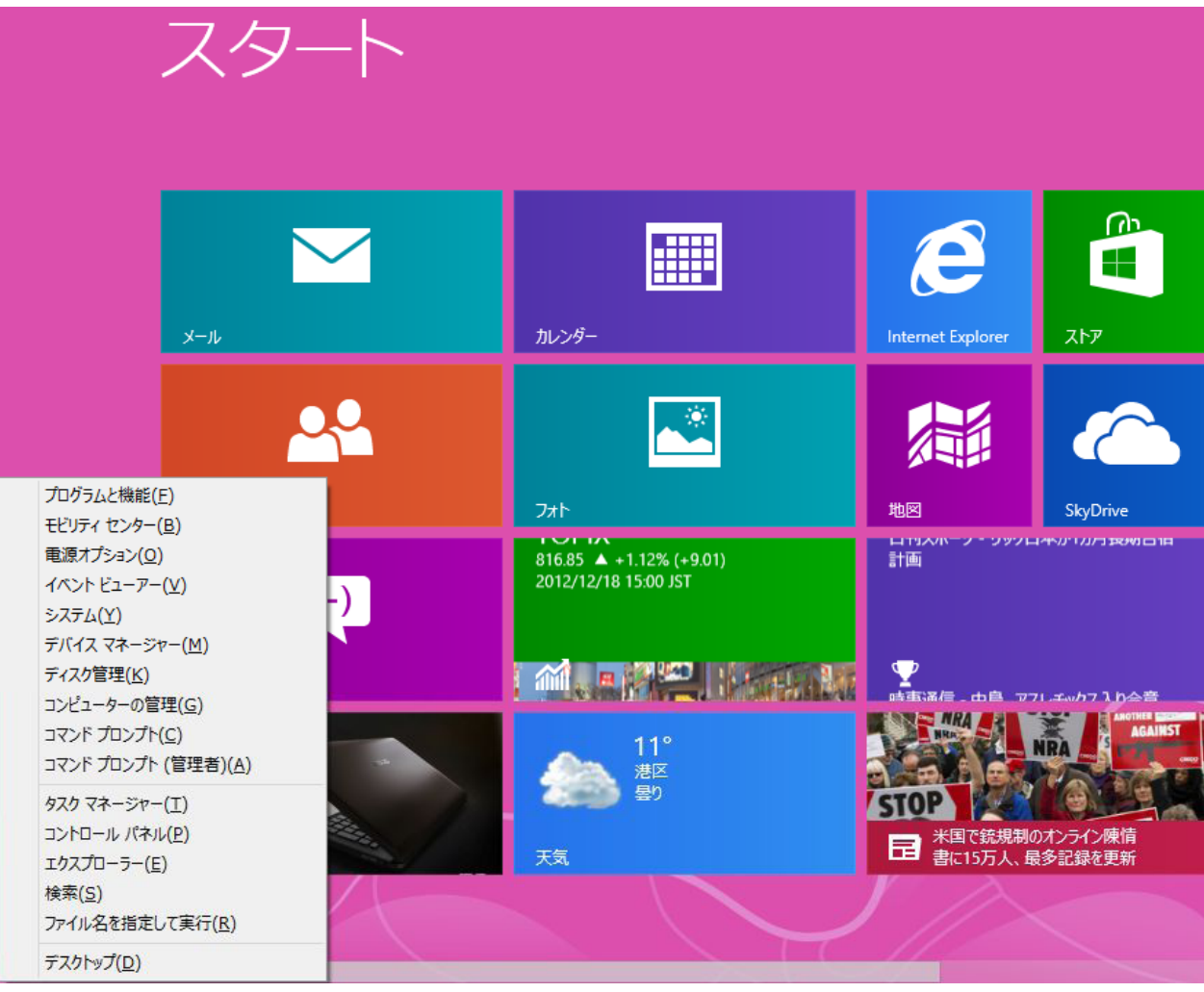

## ネットワークとインターネットの下の[ネットワークの状態とタスクの表示]をクリックします。

| 9       | コントロール パネル                                                                                       |   |                                                                                    |  |
|---------|--------------------------------------------------------------------------------------------------|---|------------------------------------------------------------------------------------|--|
| ⊙ ⋺ • ↑ | 🧐 ▶ コントロール パネル                                                                                   |   | ∨ ひ コントロール パネルの検                                                                   |  |
| באל:    | 1-ターの設定を調整します                                                                                    |   | 表示方法:カテゴリ・                                                                         |  |
|         | システムとセキュリティ<br>コンピューターの状態を確認<br>ファイル履歴でファイルのバックアップコピーを保存<br>問題の発見と解決                             | 8 | ユーザー アカウントとファミリー セーフティ<br>・<br>アカウントの種類の変更<br>・<br>ファミリー セーフティの設定<br>ニスクトップのセスクスノブ |  |
|         | ネットワークとインターネット<br>ネットワークの状態とタスクの表示<br>ホームグループと共有に関するオプションの選択                                     | - | テスクトップのガスタマイス<br>テーマの変更<br>デスクトップの背景の変更<br>画面の解像度の調整                               |  |
| 20      | <ul> <li>ハードウェアとサウンド</li> <li>デバイスとプリンターの表示</li> <li>デバイスの追加</li> <li>共通で使うモビリティ設定の調整</li> </ul> | Ð | 時計、言語、および地域<br>言語の追加<br>入力方法の変更<br>日付、時刻、または数値の形式の変更                               |  |
|         | <b>プログラム</b><br>プログラムのアンインストール                                                                   |   | コンピューターの簡単操作<br>設定の提案の表示<br>視覚ディスプレイの最適化                                           |  |

## 画面 [接続:]の右側[イーサネット]をクリックします。

| ¥                  | ネットワークと共有                                               | センター                        | _ □ >                       |
|--------------------|---------------------------------------------------------|-----------------------------|-----------------------------|
| ע-םזגב ו 💆 ז ד 🔄 🛞 | ノパネル > ネットワークとインターネット > ネットワーク                          | た共有センター v C                 | コントロール パネルの検索 🏾 🔎           |
| コントロール パネル ホーム     | 基本ネットワーク情報の表示と接続の                                       | )セットアップ                     |                             |
| アダプターの設定の変更        | アクティブなネットワークの表示                                         |                             |                             |
| 共有の詳細設定の変更         | <b>MEDIA-SI</b><br>プライベート ネットワーク                        | アクセスの種類:<br>ホームグループ:<br>接続: | インターネット<br>参加可能<br>算 イーサネット |
|                    | ネットワーク設定の変更                                             |                             |                             |
|                    | 新しい接続またはネットワークのセット<br>ブロードバンド、ダイヤルアップ、または<br>セットアップします。 | Pップ<br>VPN 接続をセットアップします。ある! | いは、ルーターまたはアクセス ポイントを        |
|                    | 問題のトラブルシューティング<br>ネットワークの問題を診断して修復しま                    | ます。または、トラブルシューティングにト        | 関する情報を入手します。                |

### イーサネットの状態が表示されます。 プロパティをクリックします。

| Ŵ            | イーサネットの状態        | ×     |
|--------------|------------------|-------|
| 全般           |                  |       |
| 接続           |                  |       |
| IPv4 接続:     | インター             | ネット   |
| IPv6 接続:     | インターネット アクセ      | スなし   |
| メディアの状態:     |                  | 有効    |
| 期間:          | 00:5             | 2:43  |
| 速度:          | 100.0 1          | мbps  |
| 詳細(E)        |                  |       |
| 動作状況         |                  |       |
|              | ita — 💐 —        | 受信    |
| /ናイト:        | 1,357,509 13,703 | ,388  |
| ক্তি গঁচন(P) | 😚 無効にする(D) 診断(G) |       |
|              | 問                | じる(C) |

## イーサネットのプロパティが表示されます。 インターネットプロトコルバージョン4(TCP/IPv4)を 選択し, 右下のプロパティ(R)をクリックします。

| <u> </u>                                                                                                    | イーサネ                                                                                                    | ットのプロ                                                                                | パティ                                                                            |                    | ×  |
|----------------------------------------------------------------------------------------------------|----------------------------------------------------------------------------------------------------|--------------------------------------------------------------------------------------|--------------------------------------------------------------------------------|--------------------|----|
| ネットワーク サオ                                                                                                    | 5                                                                                                    |                                                                                      |                                                                                |                    |    |
| 191 J 9 <u></u> <u></u> <u></u> <u></u> <u></u> <u></u> <u></u> <u></u> <u></u> <u></u> <u></u> <u></u> <u></u> <u></u> <u></u> <u></u> <u></u> <u></u> <u></u> | 1                                                                                                    |                                                                                      |                                                                                |                    | _  |
| 接続の方法:                                                                                                    |                                                                                                    |                                                                                      |                                                                                |                    |    |
| 🔮 Realte                                                                                                    | k PCIe GBE Fan                                                                                                    | nily Contro                                                                          | oller                                                                          |                    |    |
|                                                                                                    |                                                                                                    |                                                                                      | 1                                                                              | 構成(C)              | 1  |
| この接続は次の                                                                                                    | 項目を使用します(                                                                                                    | 0):                                                                                  |                                                                                |                    | -  |
| ✓      ✓ Micro:     ✓ Micro:     ✓ Micro:     ✓ ✓ Link-L     ✓ ← Link-L     ✓ ← 12/9-     ✓ ✓ 12/9-                                                             | soft ネットワーク用<br>soft Network Ac<br>soft LLDP Proto<br>ayer Topology<br>.ayer Topology<br>.ネット プロトコル バ<br>.ネット プロトコル バ | ファイルとプリ<br>dapter Mu<br>col Driver<br>Discovery<br>Discovery<br>ージョン 6 (<br>ージョン 4 ( | ンター共有<br>ltiplexor Prot<br>Mapper I/O I<br>Responder<br>TCP/IPv6)<br>TCP/IPv4) | ocol<br>Driver     |    |
| <                                                                                                    |                                                                                                    |                                                                                      |                                                                                | >                  |    |
| インストール(                                                                                                    | N)                                                                                                    | 削除(U)                                                                                | プロ                                                                             | コパティ(R)            |    |
| 説明                                                                                                    |                                                                                                    |                                                                                      |                                                                                |                    | וע |
| 伝送制御プロ<br>ネットワーク間<br>ルです。                                                                                                    | コトコル/インターネッ<br>の通信を提供する                                                                                               | ト プロトコル<br>、 既定のワイ                                                                   | 。相互接続され<br>(ド エリア ネット)                                                         | たさまざまな<br>フーク プロトコ |    |
|                                                                                                    |                                                                                                    |                                                                                      | OK                                                                             | キャンセル              | Ŀ  |
|                                                                                                    |                                                                                                    |                                                                                      |                                                                                |                    |    |

#### 全般のタブを開きます。 [IPアドレスを自動的に取得する(O)]にチェックを入れます。 [DNSサーバーのアドレスを自動的に取得する(B)]にチェックを入れます。 [OK]をクリックし, インターネットプロトコルバージョン4のプロパティを閉じます。

| インターネット プロトコル バージョン 4 (TCP/IPv4)のプロパティ ?                                                             |      |     |  |  |  |
|----------------------------------------------------------------------------------------------------|------|-----|--|--|--|
| 全般代替の構成                                                                                              |      |     |  |  |  |
| ネットワークでこの機能がサポートされている場合は、IP 設定を自動的に取得することがで<br>きます。サポートされていない場合は、ネットワーク管理者に適切な IP 設定を問い合わせ<br>てください。 |      |     |  |  |  |
| ● IP アドレスを自動的に取得する(O)                                                                                |      |     |  |  |  |
| ○ 次の IP アドレスを使う(S):                                                                                  |      | - 1 |  |  |  |
| IP アドレス(I):                                                                                          |      |     |  |  |  |
| サブネット マスク(U):                                                                                        |      |     |  |  |  |
| デフォルト ゲートウェイ(D): ・・・・                                                                                |      |     |  |  |  |
| ● DNS サーバーのアドレスを自動的に取得する(B)                                                                          |      |     |  |  |  |
| ○次の DNS サーバーのアドレスを使う(E):                                                                             |      | - 1 |  |  |  |
| 優先 DNS サ−パ−(P):                                                                                      |      |     |  |  |  |
| 代替 DNS サーバー(A):                                                                                      |      |     |  |  |  |
| ○終了時に設定を検証する(L) 詳細設定                                                                                 | (V). |     |  |  |  |
| OK 4                                                                                                 | Fヤン  | セル  |  |  |  |

これで設定は完了です。